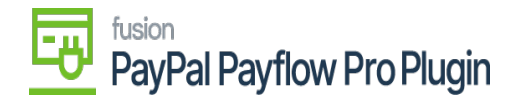

# Save Payflow Merchant Site Credentials

By saving the Payflow merchant site credentials in Acumatica, you can establish the connection between Acumatica and the Payflow merchant account, which empowers the system to perform functions such as authorizing, capturing, voiding, and refunding online payments.

Steps to add Payflow as a Processing Center in Acumatica ERP and save Payflow merchant site credentials

- 1. In Acumatica, navigate to the **Payables** workspace.
- 2. Under Credit Card Processing, click **Processing Centers**.

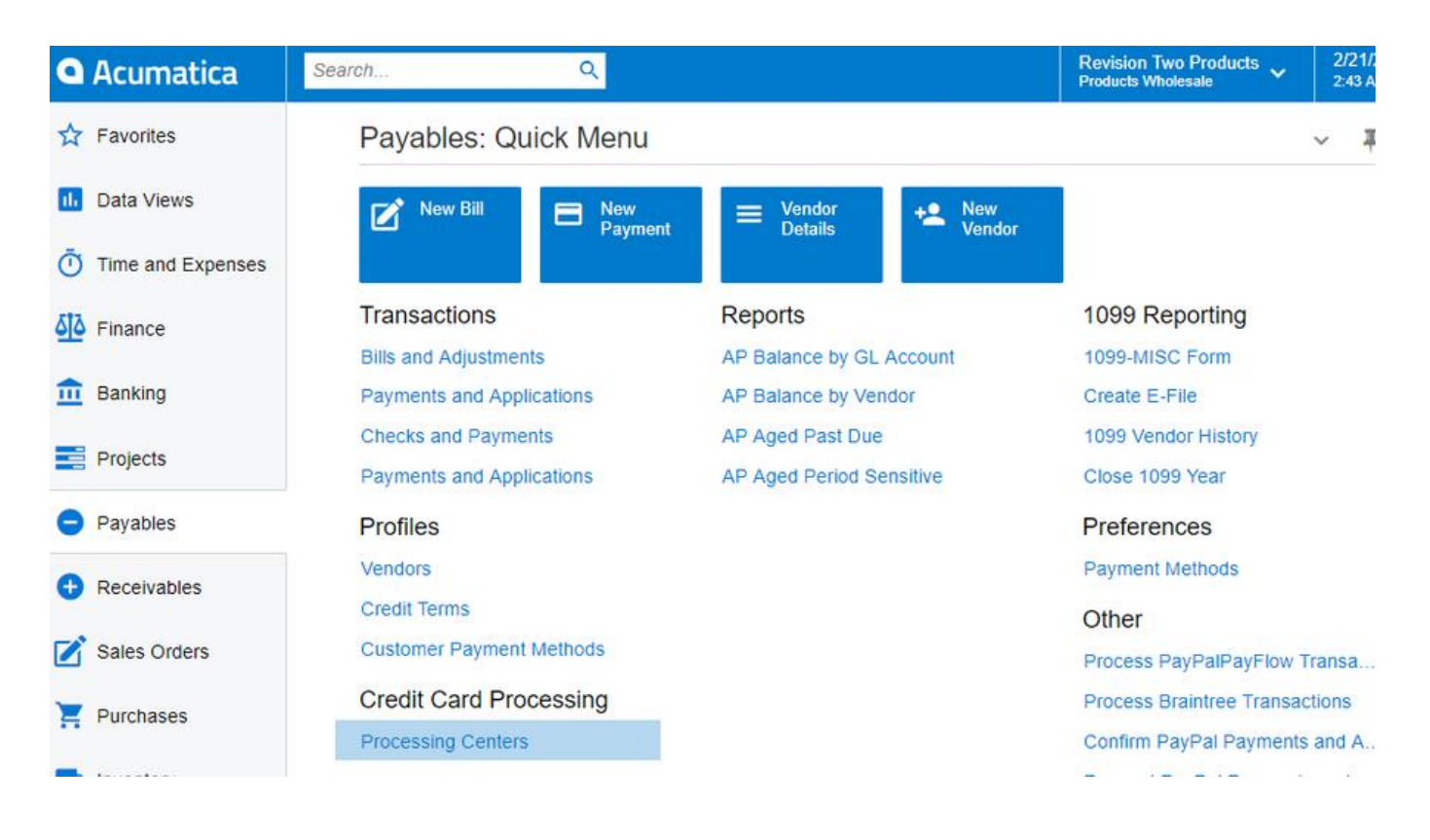

#### Payables Workspace

- 3. Click the + button to add a new processing center.
- 4. Enter the name of the processing center in the
- 5. Enter a description for the processing center in the
- 6. Click the **Active** checkbox.

Proc. Center ID field. Name field.

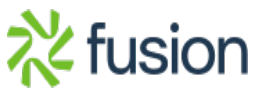

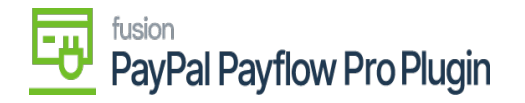

- 7. Select a **Payment Plug-In (Type)** field.
- 8. Click Save.
- 9. Click the **Test Credentials** button.
  - 10. Upon successful authentication, a pop-up message confirming the authentication should be displayed.

| Search                                              | Q                                       | ୬     |         | acutest.kensiumsolutions.com say      | ys ev                  |  |
|-----------------------------------------------------|-----------------------------------------|-------|---------|---------------------------------------|------------------------|--|
| Processing Centers<br>PAYFLOW - PayPal P            | Payflow                                 | N • C | <       | Authentication successful. Connection | to PayFlow successful. |  |
| t Bros Caster ID:                                   |                                         |       | 0       |                                       |                        |  |
| * Ploc. Cellel ID.                                  | PATFLOW D                               |       | Q       | Allow Saving Payment Profiles         |                        |  |
| * Cash Account:                                     | 10100 - Petty Ca                        | ash   | 0 /     | Accept Payments from New Cards        |                        |  |
| Currency:                                           | USD                                     | 3511  | ~ 0     |                                       |                        |  |
|                                                     | Active                                  |       |         |                                       |                        |  |
| * Payment Plug-In (Type):                           | PayFlowV2-Tokenized Proces O            |       |         |                                       |                        |  |
| PLUG-IN PARAMETERS                                  | PAYMENT ME                              | THODS | PREFER  | ENCES FEES                            |                        |  |
| Č + ×  ⊶                                            | x                                       |       |         |                                       |                        |  |
| E *ID *Description                                  |                                         |       |         | Value                                 |                        |  |
| > APIURL API URL, Live: payflowpro.paypal.com    Te |                                         |       | n    Te | pilot-payflowpro.paypal.com           |                        |  |
| PARTNER Specify Partner of your PayPal Manager Ac   |                                         |       | ger Ac  | ***                                   | 0                      |  |
| PASSWORD Specify                                    | Specify Password of your PayPal Manager |       |         | ***                                   |                        |  |
| TESTMODE Sets te                                    | Sets testing mode on/off                |       |         |                                       |                        |  |
| USER Specify                                        | Specify Username of your PayPal Manager |       |         | ***                                   |                        |  |
| VENDOR Specify Vendor ID of your PayPal Manager **  |                                         |       |         | *****                                 |                        |  |

#### Processing Center Screen

11. If not, verify the credentials on the Payflow merchant site.

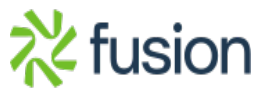

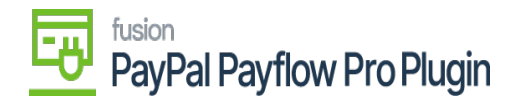

## PayPal Manager

| Manager Login                                                                                                    |                                                                                                    |  |  |
|----------------------------------------------------------------------------------------------------|----------------------------------------------------------------------------------------------------|--|--|
| Using Payflow credentials                                                                                                    | Use PayPal credentials                                                                                                    |  |  |
| Login with your Payflow credentials, leaving the Users field blank if<br>you are logging in for the first time, or have not setup additional users. | Use your PayPal username (email address) and<br>password to login.                                                                             |  |  |
| Partner                                                                                                    | Login with PayPal                                                                                                    |  |  |
| Merchant Login                                                                                                    | If this is the first time you are logging in with your PayPal credentials<br>you will be asked to Link your PayPal Account to your Payflow Acc |  |  |
| User (optional)                                                                                                    | Once linked, you'll be able to log into PayPal Manager using<br>either Payflow or PayPal credentials.                                          |  |  |
| Password                                                                                                    |                                                                                                    |  |  |
| Log In                                                                                                    |                                                                                                    |  |  |

### PayPal Portal